# La tarea en la Plataforma Moodle 0

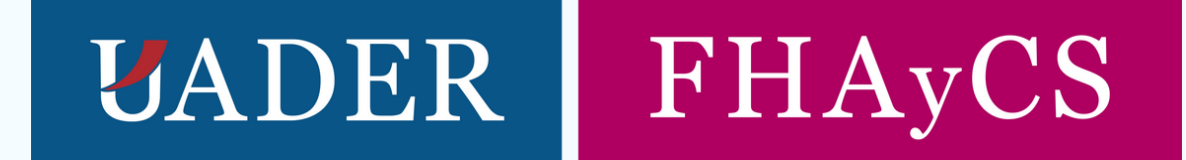

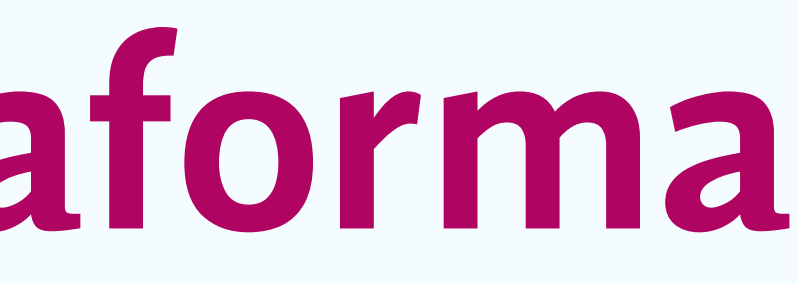

X

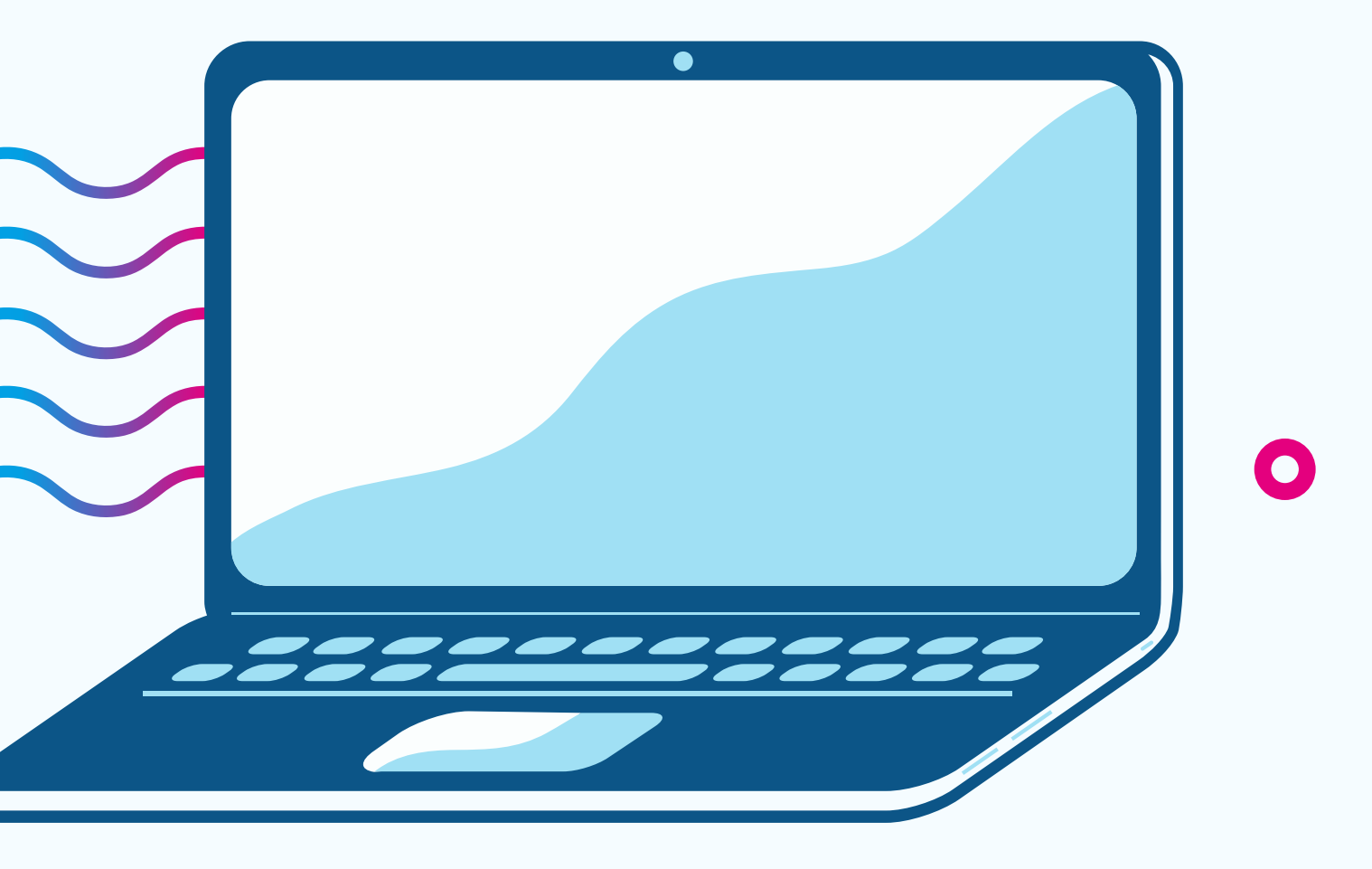

## La tarea

El espacio de entrega de tareas es un lugar donde lxs estudiantes podrán presentar contenido: archivo de texto digital en diferentes formatos, hojas de cálculo, imágenes, audio y videos entre otros.

El profesor, cuando realiza la corrección de la tarea puede dejar comentarios de retroalimentación y subir archivos con comentarios en diferentes formatos (texto, audio, etc). Las tareas pueden ser calificadas a través de diversos métodos. Es importante tener en cuenta que las calificaciones finales se registran en el libro de calificaciones, que se puede consultar en todo momento y permite descargar un reporte (el formato es una planilla de cálculo).

En el aula se van a encontrar con tareas que se han configurado teniendo en cuenta la hora de ruta elaborada por el equipo de trabajo.

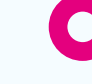

### ¿Qué contiene?

- La consigna
- La disponibilidad
- El tipo de presentación
- El tipo de retroalimentación
- La calificación

### ¿Qué debemos tener en cuenta al momento de realizar una devolución?

- Los criterios acordados con los coordinadores de módulo.
- En cada uno de los espacios podrán colocar una calificación: Aprobado, Reentregar y Desaprobado.
- Una devolución escrita en el cuadro de texto.

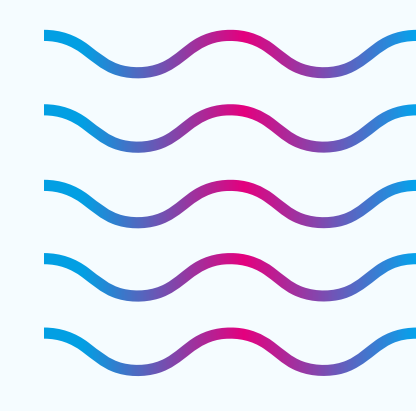

• Adjuntar un archivo: puede ser en formato de audio, de texto (pueden subir un documento con comentarios) o imagen. Se sugiere subir estos archivos a un repositorio (Drive, Dropbox, etc) y colocar el link de acceso dentro del cuadro de texto de retroalimentación.

### Pasos para realizar una devolución en el espacio de entrega de tareas de la plataforma

Paso 1 - Ingresar al espacio de entrega de tareas

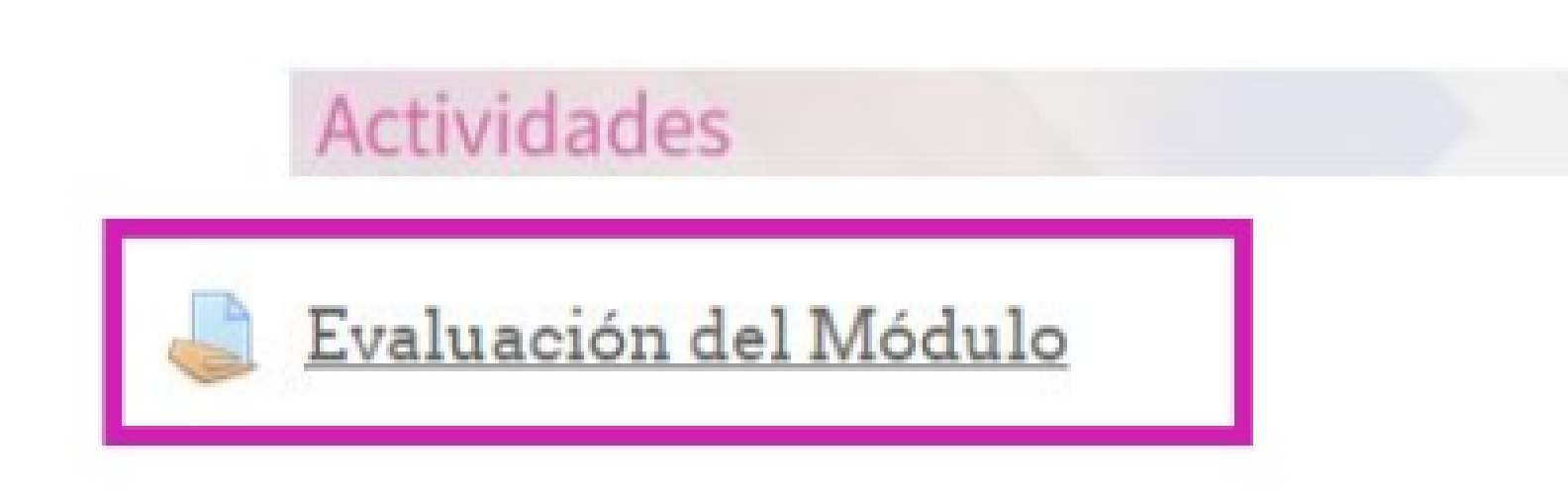

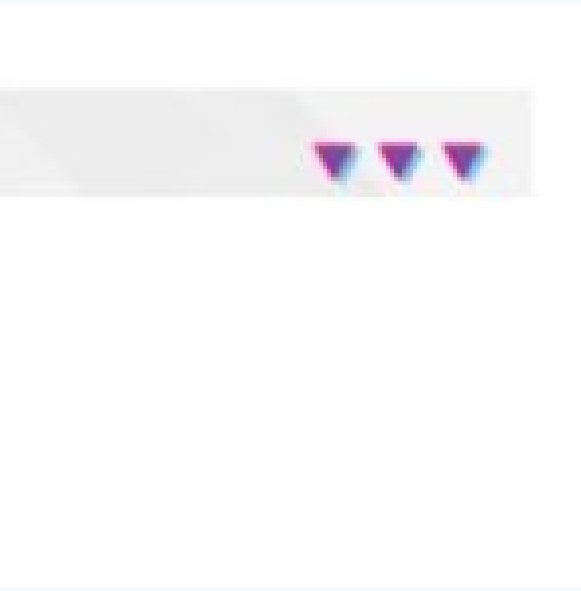

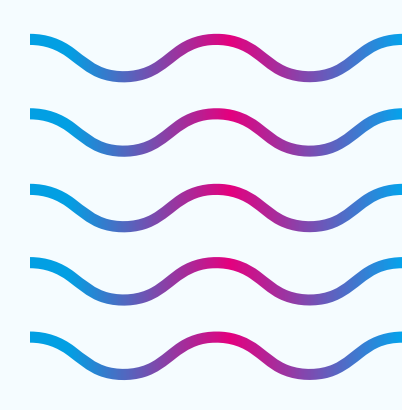

Paso 2: Se despliega un cuadro con el sumario de las calificaciones del espacio, deben hacer clic en "Ver/Calificar todas las entregas".

### Sumario de calificaciones

| Participantes13Enviados8Pendientes por calificar1Fecha de entregaFriday, 18 de Se |         |
|-----------------------------------------------------------------------------------|---------|
| Enviados 8   Pendientes por calificar 1   Fecha de entrega Friday, 18 de Se       |         |
| Pendientes por calificar       1         Fecha de entrega       Friday, 18 de Se  |         |
| Fecha de entrega Friday, 18 de Se                                                 |         |
|                                                                                   | de Sept |
| Tiempo restante Tarea pendiente                                                   | liente  |
|                                                                                   |         |

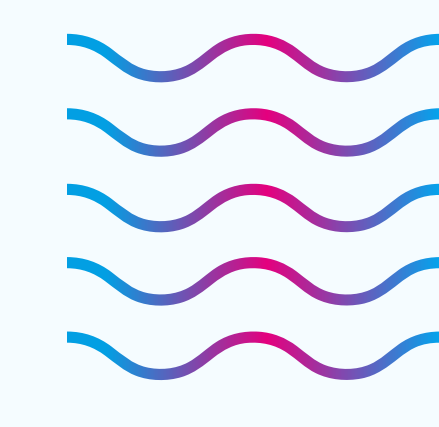

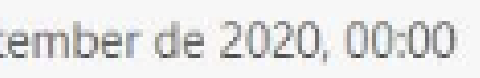

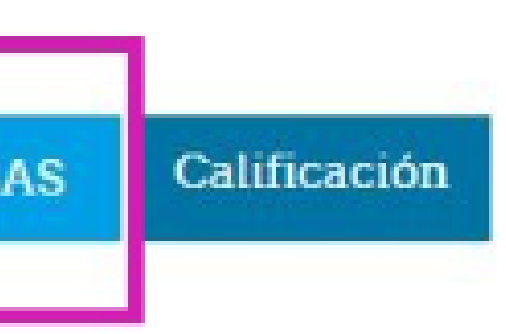

0

Se pueden filtrar las entregas (enviada, no enviada, requiere calificación). Además pueden ordenar el listado por orden alfabético o por fecha de presentación.

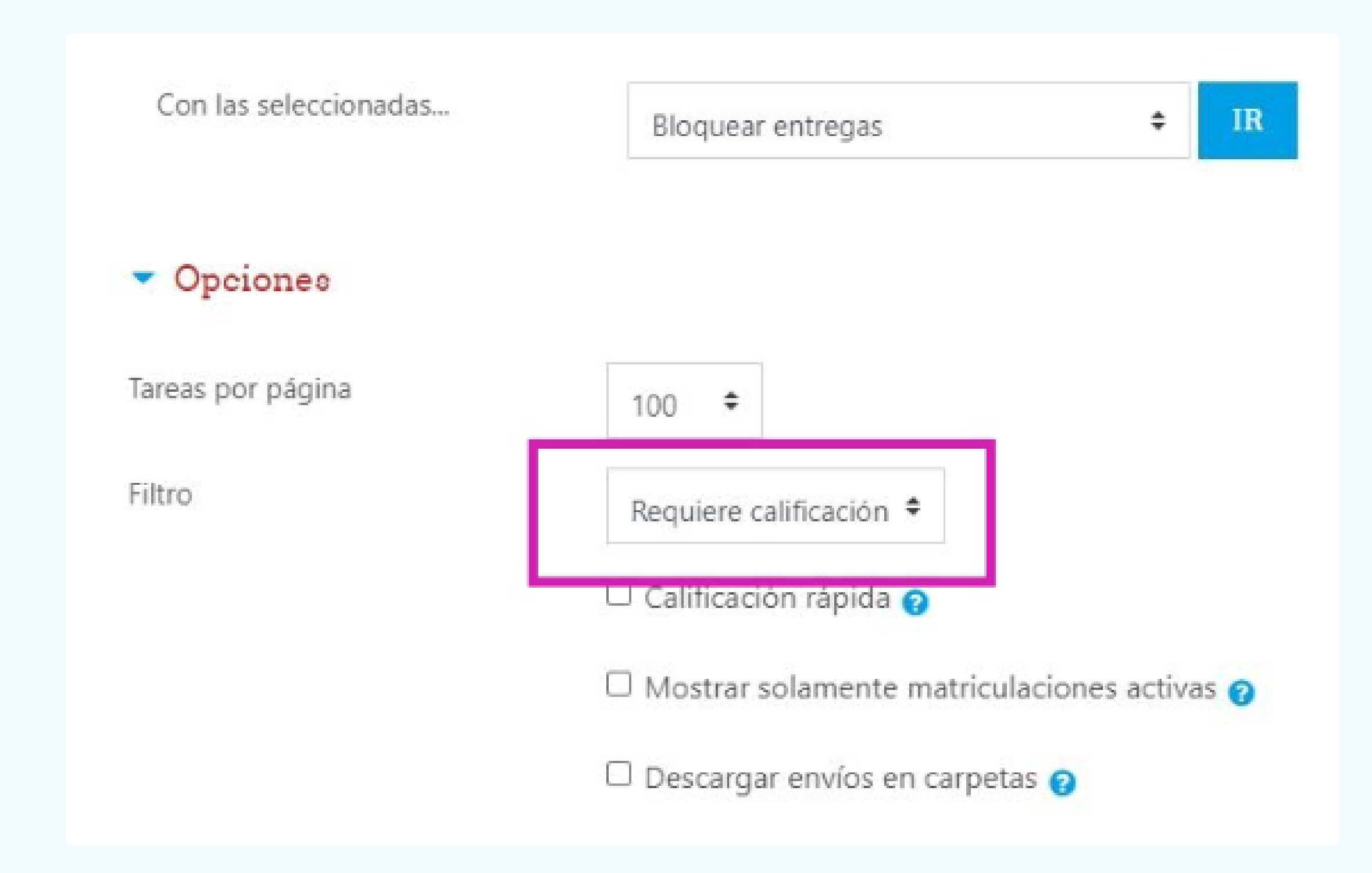

 $\bigcirc$ 

Paso 3: deben hacer clic en calificación, se despliega una ventana donde podrán descargar el archivo enviado.

| Seleccionar | Imagen<br>del<br>usuario | Nombre /<br>Apellido(s) | Dirección de correo         | Estado<br>—                                | Calificación              | Editar   | Última<br>modificación<br>(entrega) *            |
|-------------|--------------------------|-------------------------|-----------------------------|--------------------------------------------|---------------------------|----------|--------------------------------------------------|
|             |                          | nelette<br>schnict      | nataliaschmidt/23@gmail.com | Enviado<br>para<br>calificar<br>Calificado | Calificación<br>Muy Bueno | Editar 💌 | Tuesday, 15<br>de September<br>de 2020,<br>15:55 |

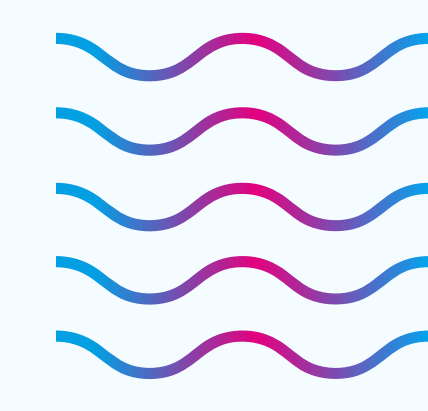

Х

0

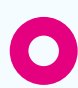

Paso 4: tienen 3 espacios diferenciados: en el primero deben seleccionar la calificación (Aprobado, No Aprobado, Reentregar). En el siguiente cuadro podrán escribir un comentario (de acuerdo a lo acordado en el módulo) y en el espacio inferior pueden adjuntar un archivo (por ejemplo el documento enviado por el estudiante con comentarios).

| Muy Bue<br>lificación<br>ly Buenc | no •<br>actual en el libro d | e calificaciones | -       | Seleccior | nar la |
|-----------------------------------|------------------------------|------------------|---------|-----------|--------|
| Coment                            | arios de retroalime          | ntación          |         |           |        |
| 1                                 | i - B I                      | Fr • T; •        |         |           |        |
| Natal                             | a:                           |                  |         |           |        |
| Natal                             | a:                           |                  |         |           |        |
|                                   |                              |                  |         |           |        |
|                                   | Escr                         | ibir un d        | comen   | tario de  |        |
|                                   | retr                         | oalimer          | ntación |           |        |
|                                   |                              |                  |         |           |        |
|                                   |                              |                  |         |           |        |
|                                   |                              |                  |         |           |        |

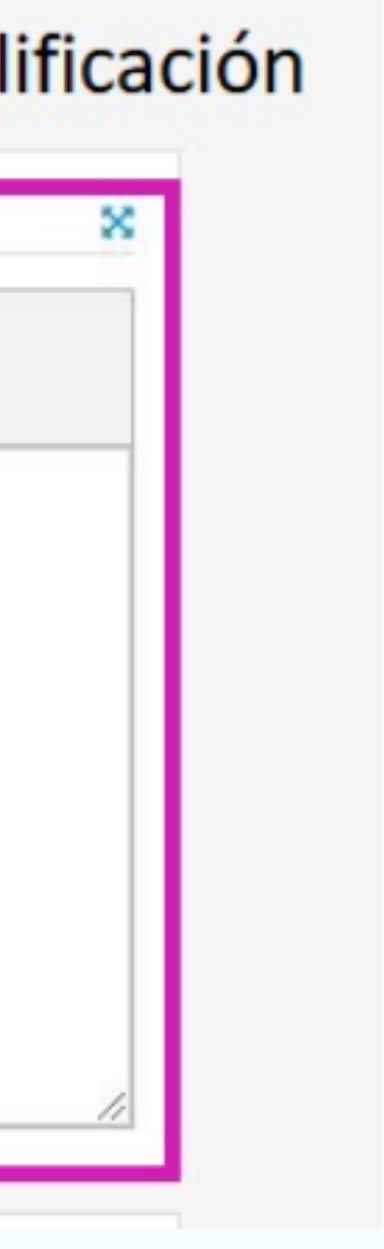

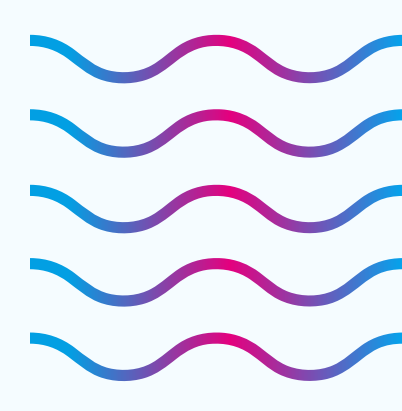

×

0

0

| Tamaño máximo p |     | Adjunta |
|-----------------|-----|---------|
| Tamaño máximo p | C C |         |

Paso 5: Guardar los cambios y notificar al estudiante.

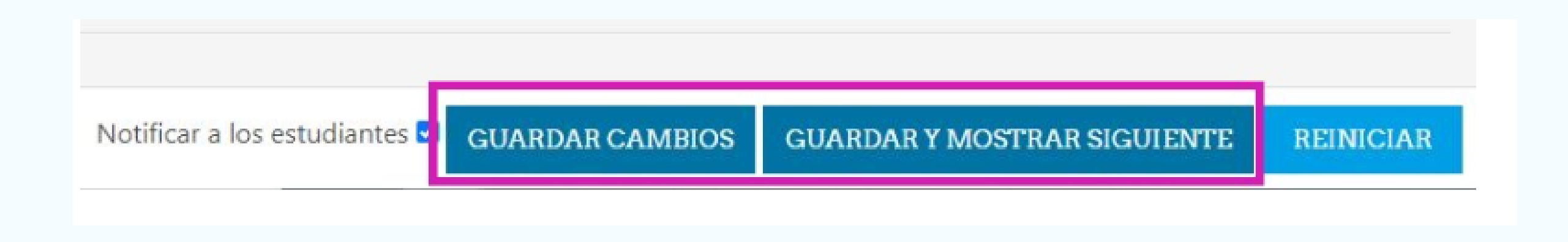

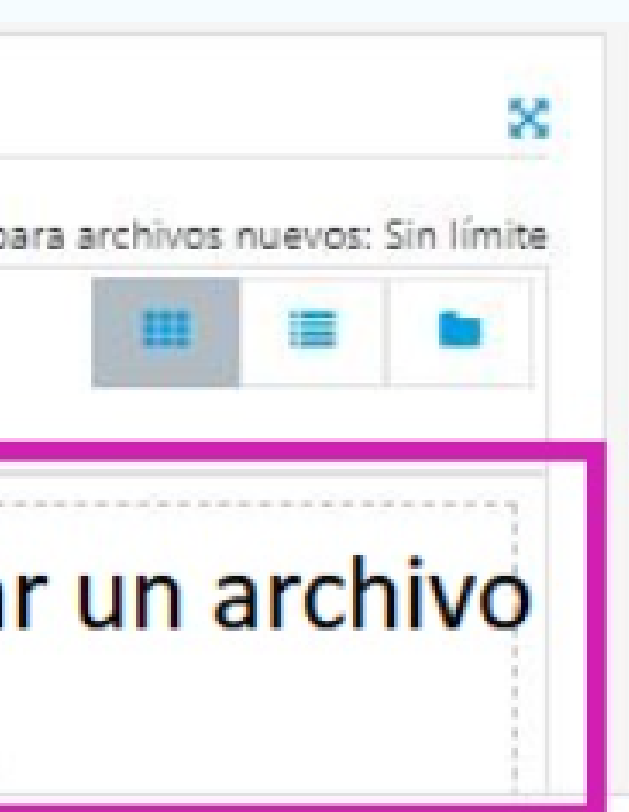

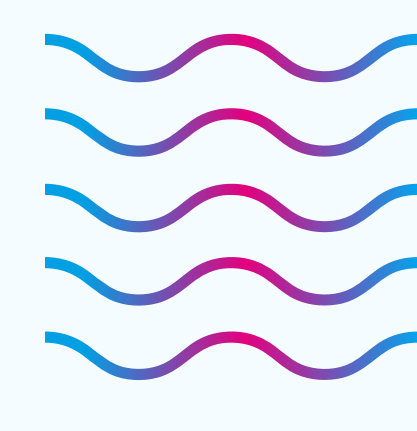

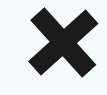

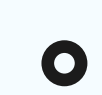

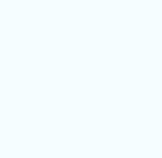

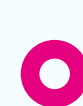